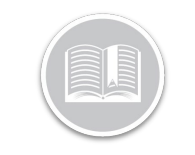

### Carte de Référence

# Utilisation des Plans de Rapports

#### APERÇU

Dans le module *Rapports*, les Plans de Rapports vous permettent de programmer des rapports et de les envoyer automatiquement par courriel au(x) destinataire(s) approprié(s) à des fréquences définies

#### ACCÉDER AUX PLANS DE RAPPORTS

- 1. Connectez-vous à Fleet Complete
- 3. Cliquez le bouton Rapports
- 4. Cliquez l'élément de sous-menu Plans de Rapports

#### DISPOSITION DU PLAN DE RAPPORTS

Dans l'écran *Plan de Rapports,* tous les **Plans de Rapports** existants sont répertoriés et organisés dans les sections suivantes :

- Nom du Plan de Rapports
- Type de Rapport
- Fréquence et Durée d'Exécution
- Période des Rapports et
- Statut de la Dernière Exécution

| Report Schedule    | Report Type     | Frequency and Run Time | Report Period | Status of Last<br>Run |
|--------------------|-----------------|------------------------|---------------|-----------------------|
| CURRENT DAY - Alex | Activity custom | Every Day 5:30 pm      | Current Day   | Succeeded             |
| Current Month      | Activity custom | Every Thursday 3:30 pm | Current Month | Succeeded             |
| Current Week       | Activity custom | Every Day 3:30 pm      | Current Week  | Succeeded             |

- 1. Suivez les étapes 1 à 4 de Accéder aux Plans de Rapports
- 1. Complétez les étapes 1 à 4 de Accéder aux Plans de Rapports

- Sur l'écran Plans de Rapports, cliquez le bouton Ajouter un nouveau Plan de Rapports dans le coin supérieur droit
- Dans l'écran Plans de Rapports, dans la section Informations générales, saisissez le nom du plan de rapports tel qu'il apparaîtra dans la section « sujet » du mail
- Cliquez le menu déroulant Type de rapport et sélectionnez le type de rapport que vous souhaitez programmer

| General Information                   |   |
|---------------------------------------|---|
| Name of report schedule<br>POI Report |   |
|                                       |   |
| Report Type                           |   |
| POI                                   | ~ |

- Dans la section Plan, cliquez le menu déroulant Fréquence et, parmi les options disponibles, sélectionnez la fréquence à laquelle vous souhaitez que le rapport soit envoyé par e-mail
- Cliquez le menu déroulant Durée d'exécution et sélectionnez le moment où vous souhaitez que le rapport soit envoyé par e-mail
- Cliquez sur le menu déroulant Période de Rapport et sélectionnez la période que vous voulez inclure dans le Rapport

Remarque : La Fréquence et la Période de Rapport d'un rapport programmé doivent être logiques. Par exemple : si vous voulez qu'un rapport vous soit envoyé chaque **Premier Jour du mois**, alors la **Période de rapport** devra être le Mois Précédent complet.

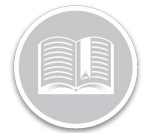

## Carte de Référence

| hedule            |   |
|-------------------|---|
| Frequency         |   |
| Every Day         | ~ |
| Run time          |   |
| 8:00 AM           |   |
| Report period     |   |
| Previous Full Day | ~ |

- 8. Dans la section **Atouts**, cliquez le menu déroulant **Types d'atout** et cochez les cases à côté du ou des types d'atout que vous souhaitez inclure dans le rapport
- Sinon, cochez les cases à côté de la ou des Descriptions d'Atout que vous voulez inclure dans le rapport, ou
- 10. Cliquez le bouton **Sélectionner tout** pour affecter tous vos atouts au plan
- 11. Cliquez le bouton **Désélectionner tout** pour désélectionner les atouts, si nécessaire

| Assets                  |                   |
|-------------------------|-------------------|
| Q Search                |                   |
| Select All Unselect All | 4 Assets Selected |
| EMIEL                   |                   |
| C ERIK                  | 0                 |
| JELLE                   |                   |
| LMU-4562281915          |                   |
| PAUL PAUL               |                   |
| SJORS STATES            |                   |
|                         |                   |

Remarque : Selon le type de rapport que vous planifiez, vous devez définir les réglages/restrictions correspondants. Par exemple, pour un Rapport de POI, vous pouvez définir les Heures de travail, le catégorie du POI et la Durée minimale.

12. Dans la section **E-mail**, saisissez une ou plusieurs adresses électroniques dans le champ À auxquelles vous souhaitez envoyer les rapports planifiés

Remarque : Pour ajouter plus d'une adresse électroniques, tapez un Point-virgule pour séparer une adresse d'une autre.

 Cliquez le menu déroulant Format de fichier et choisissez entre Excel ou CSV pour envoyer le rapport par e-mail dans le format préféré

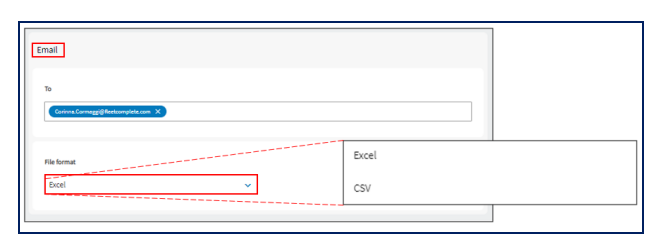

 Cliquez le bouton Enregistrer dans le coin supérieur droit de l'écran Plan de rapports pour enregistrer le Nouveau Plan de Rapports

### POUR EN SAVOIR PLUS SUR LES PLANS DE

Pour en savoir plus sur les Plans de Rapports, cliquez le bouton **Aide** situé dans le coin supérieur droit de l'application et effectuez une recherche par mot-clé.